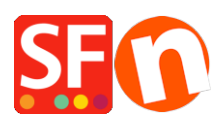

Base de connaissances > Aspect et Personnalisation > DESIGN | Suppression du logo ShopFactory

## **DESIGN | Suppression du logo ShopFactory**

Elenor A. - 2024-12-09 - Aspect et Personnalisation

Pour supprimer le logo, veuillez suivre ces instructions :

- Fermez le logiciel ecommerce ShopFactory

- Rendez-vous dans le dossier C:\Program Files (x86)\ShopFactory VXX\ShopFactory\Common Files

et ouvrez le fichier alias.ini avec le bloc-note.

- Recherchez les lignes suivantes :

\*\*\*\*\*\*\*\*\*\*\*

Sets application Logo: 0 disables Logo and 1 enables logo

## AppLogo=1

- Changez le 1 en 0 et enregistrez le fichier.

## AppLogo=0

- Ouvrez ShopFactory. Dans le menu « Options » sélectionnez « Tout reconstruire ».
- Publier à nouveau votre site avec l'option "Tout télécharger".
- Le logo doit avoir disparu à présent.